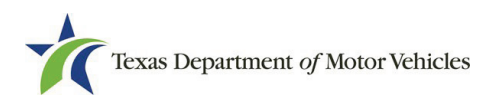

## Creating an Internet Down Receipt https://tags.txdmv.gov/ePlatesIDR/login

Internet down receipts are issued when the internet or the application is down. These receipts must be printed prior to the application being unavailable. After printing an internet down receipt, it must be kept in a safe and secure location. The internet down receipt must be manually completed prior to providing a plate to a customer. An internet down receipt must be assigned to a vehicle, purchaser, and license plate when the application becomes available.

1. Select the Internet Down Receipt from the Plates tab in ePLATE (formerly eTAG):

| Texas I                 | Department of Motor Vehicles       | 5                            | PLATE                              |
|-------------------------|------------------------------------|------------------------------|------------------------------------|
| â Home Page             | Plates 🔻 Payments 🕶 Re             | eports Support               |                                    |
|                         | License Plate Assignment           |                              |                                    |
| Welcom                  | Void                               |                              | You last logged in on Jun 25, 2025 |
|                         | Dealer Plate Assignment            |                              |                                    |
| Acco                    | Change Operator                    | 902 E CENTRAL V Set Location | GDN Category : MOTORCYCLE          |
| Activity                | Remove Assignment                  |                              |                                    |
| License Pl              | Internet Down Receipt              |                              |                                    |
| Dealer Plat             | Plate Assignment                   |                              |                                    |
| Out of Stat             | Void                               |                              |                                    |
| Voided Pla              | Vehicle Transfer Notification      |                              |                                    |
| Buyer Tag(              | Reprint Plate Receipt              |                              |                                    |
| Agent Spe               | ePlates Data Import                |                              |                                    |
| Vehicle Sp              | Internet Down Tag - Assign Vehicle |                              |                                    |
| Voided Tag              | Reprint Tag Images                 |                              |                                    |
| Plate Ass     Print Imp | Void Tag Numbers                   |                              |                                    |

2. The application displays the Internet Down Receipt page:

| Texas Departme        | nt <i>of</i> Motor Veh | nicles                  | e PL   |
|-----------------------|------------------------|-------------------------|--------|
| ome Page 🛛 🛛 🗸 🗸      | Payments 🔻             | Reports Support         |        |
| Internet Down Re      | eceipt - Requ          | est for Receipt Numbers |        |
| Dealer Information    |                        |                         |        |
| Business Name:        |                        | GDN:                    |        |
| Address:              |                        |                         |        |
| City, State:          |                        | License Type:           | Dealer |
| Phone:                |                        | License Category:       | 02     |
| Receipt Count         |                        |                         |        |
| Receipts Allowed:     | 300                    | Remaining:              | 240    |
| Request for Receipt I | Numbers                |                         |        |
| *Number of Receipts:  |                        | Next 4                  |        |
| Print Instructions    |                        |                         |        |

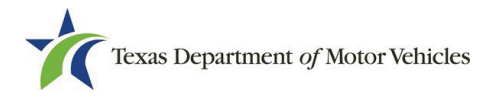

- 3. Ensure the number of remaining receipts is greater than 0.
- 4. Enter the number of receipts equal to or less than the number of remaining receipts. Then click Next.
- 5. The application displays the Internet Down Receipts Print Receipts page.

| ternet Down Receipt - Print Receipts                                                                              | GDN:<br>.icense Type: Dealer<br>.se Category: 02 |
|----------------------------------------------------------------------------------------------------|--------------------------------------------------|
| Dealer Information Business Name: Address: City, State: Phone: License Receipt Count Receipts Allowed: 300        | GDN:<br>.icense Type: Dealer<br>.se Category: 02 |
| Business Name:<br>Address:<br>City, State:<br>Phone:<br>License<br>Receipt Count<br>Receipt Allowed: 300          | GDN:<br>License Type: Dealer<br>se Category: 02  |
| Address: Lic<br>City, State: Lic<br>Phone: License<br>Receipt Count<br>Receipts Allowed: 300                      | .icense Type: Dealer<br>ise Category: 02         |
| City, State: Lic<br>Phone: License<br>Receipt Count<br>Receipts Allowed: 300                                      | .icense Type: Dealer<br>ise Category: 02         |
| Phone: License<br>Receipt Count<br>Receipts Allowed: 300                                                          | ise Category: 02                                 |
| Receipt Count<br>Receipts Allowed: 300                                                                            |                                                  |
| Receipts Allowed: 300                                                                                             |                                                  |
|                                                                                                    | Remaining: 237                                   |
| Internet Down Receipt Numbers                                                                                     |                                                  |
| Receipt Number Start Date                                                                                         | Expiration Date                                  |
| 20000807 Jun 25, 2025                                                                                             | Jun 25, 2026                                     |
| 20000808 Jun 25, 2025                                                                                             | Jun 25, 2026                                     |
| Receipt Number         Start Date           00000807         Jun 25, 2025           00000808         Jun 25, 2025 | Expiration Date<br>Jun 25, 2026<br>Jun 25, 2026  |

- 6. Print receipts by selecting Print Receipt(s)
- 7. Manually enter the required information in both the Dealer and Buyer copy of the receipt.

| Receipt Number:<br>Plate Number:                            | Q0000807 | Date of Sale:<br>Expiration Date for<br>Out of State Buyer: |
|-------------------------------------------------------------|----------|-------------------------------------------------------------|
| Plate Type:                                                 |          |                                                             |
| Issue Date:                                                 | V./ 1    |                                                             |
| VIN:                                                        | 12       |                                                             |
| Year:                                                       | 2//      | Body Style:                                                 |
| Make:                                                       | A About  | Model:                                                      |
| Major Color:                                                | ARVIALLE | Minor Color:                                                |
| Dealer Numbe<br>Purchaser<br>Name 1:<br>Name 2:<br>Address: |          |                                                             |
|                                                             | DEA      | LER'S COPY                                                  |

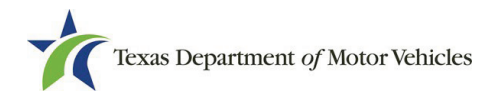

8. Provide the customer with the Buyer copy and the license plate for the transaction conducted. Keep the Dealer copy. If an incorrect license plate for the transaction conducted was provided to the customer, it is the dealer's responsibility to retrieve the incorrect plate and assign a correct plate. This can be decided once the application becomes available via the plate assignment process.

## Assigning an Internet Down Receipt - ePLATE

When the application becomes available, you will access ePLATE to complete the assignment. An Internet Down Receipt must have been previously issued to be assigned. This process is completed when the Internet Down Receipt number has been assigned to a specific vehicle, purchaser, and plate number in the application. During the completion process, you will complete the same information as required by the License Plate Assignment process. Upon completing the assignment process, the Internet Down Receipt will be restored to the dealerships' Internet Down Receipt inventory, allowing the dealership to have a continuous Internet Down Receipt supply. Once you have assigned an Internet Down Receipt, you can begin a title application in webDEALER.

| Texas I                   | Department of Motor Vehic          | les                          | <b>PLA</b>                         |
|---------------------------|------------------------------------|------------------------------|------------------------------------|
| Home Page                 | Plates 🔻 Payments 🔻                | Reports Support              |                                    |
|                           | License Plate Assignment           |                              |                                    |
| Welcom                    | Void                               |                              | You last logged in on Jun 25, 2025 |
|                           | Dealer Plate Assignment            | 1                            |                                    |
| Acco                      | Change Operator                    | 902 E CENTRAL   Set Location | GDN Category : MOTORCYCLE          |
| Activity                  | Remove Assignment                  |                              |                                    |
| License Pl                | Internet Down Receipt              |                              |                                    |
| Dealer Plat               | Plate Assignment                   |                              |                                    |
| Out of Stat               | Void                               |                              |                                    |
| Voided Pla                | Vehicle Transfer Notification      |                              |                                    |
| Buyer Tag(                | Reprint Plate Receipt              |                              |                                    |
| Agent Spe                 | ePlates Data Import                |                              |                                    |
| Vehicle Sp<br>Internet Do | Internet Down Tag - Assign Vehicle |                              |                                    |
| Voided Taç                | Reprint Tag Images                 |                              |                                    |
| Plate Ass     Print Imp   | Void Tag Numbers                   |                              |                                    |

1. Select the Internet Down Receipt – Plate Assignment process from the Plates tab.

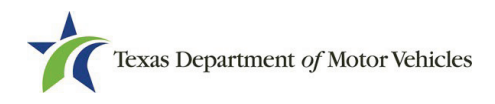

2. The application displays the License Plate Assignment – VIN Search page.

| Texas Department     | it <i>of</i> Motor Vehi | cles              | <b>PLATE</b> |  |  |  |  |
|----------------------|-------------------------|-------------------|--------------|--|--|--|--|
| ∱ Home Page Plates ▼ | Payments 💌              | Reports Support   |              |  |  |  |  |
| License Plate As     | sianment - VII          | N Search          |              |  |  |  |  |
|                      |                         |                   |              |  |  |  |  |
| Dealer Information   |                         |                   |              |  |  |  |  |
| Business Name:       | Business Name: GDN:     |                   |              |  |  |  |  |
| Address:             | Address:                |                   |              |  |  |  |  |
| City, State:         |                         | License Type:     | Dealer       |  |  |  |  |
| Phone:               |                         | License Category: | 02           |  |  |  |  |
| Search               |                         |                   |              |  |  |  |  |
| *VIN:                |                         |                   |              |  |  |  |  |
| *Recei               | pt Number:              |                   |              |  |  |  |  |
| Search               |                         |                   |              |  |  |  |  |

- 3. Enter vehicle VIN and Internet Down Receipt number.
- 4. Select search and complete the License Plate Assignment process.